## Modification et validation de l'expédition dans le back-office de WooCommerce

2

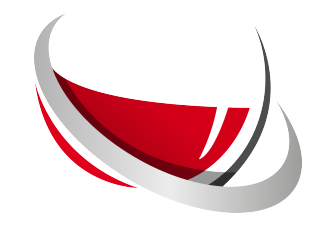

1 Dans le sous-onglet "Commandes" de WooCommerce, cliquez sur la commande à modifier/valider.

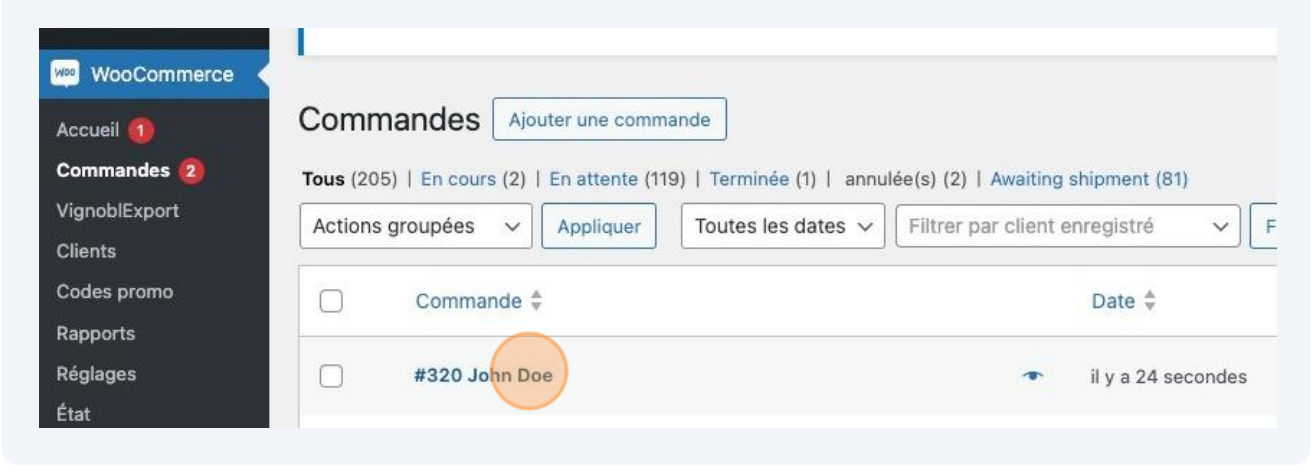

Vérifiez les informations d'expédition, si tout et correct allez directement à <u>cette</u> <u>étape</u>. Sinon cliquez sur le bouton "Modifier l'expédition".

| 8:00 |         |                       |                      |         |
|------|---------|-----------------------|----------------------|---------|
|      | Largeur | Hauteur               | Longueur             | Poids   |
|      | 27 cm   | 14 cm                 | 39 cm                | 4 Kg    |
|      |         | Modifier / expédition | Valider l'expédition |         |
|      |         |                       | 2,92 €               | -       |
|      |         | Sous-tota             | al des articles :    | 24,92 € |

| <b>3</b> Sél  | lectionnez le type d'envo | oi. |
|---------------|---------------------------|-----|
| nditionnement | Sélectionnez le type      | · · |

| uantité   | Chasse Number of peaksgood | Chasses number |  |
|-----------|----------------------------|----------------|--|
| 2 bottles | choose Number of packages. | Choose number  |  |
| ) magnums |                            |                |  |

| <b>5</b> Vérifiez les informations | de colisage et validez-les.                                                     |
|------------------------------------|---------------------------------------------------------------------------------|
| ~                                  | <ul> <li>Conditionnement</li> <li>2 colis de 1 bouteilles (13x12cm )</li> </ul> |
|                                    | Dimensions                                                                      |
|                                    | 13 x 12 x 40                                                                    |
|                                    | Valider colis                                                                   |
|                                    |                                                                                 |

| 6        | Il vous faudra sélectionner à nouv<br>cliquez sur ce bouton. | eau une offre transporteu           | r. Pour ce faire, |       |
|----------|--------------------------------------------------------------|-------------------------------------|-------------------|-------|
|          |                                                              |                                     |                   |       |
|          |                                                              |                                     |                   |       |
|          |                                                              |                                     |                   |       |
|          | Largeur                                                      | Hauteur                             | Longueur          | Poids |
|          | 13 cm                                                        | 12 cm                               | 40 cm             | 2 Kg  |
| nouvelle |                                                              | Sélectionner une offre transporteur |                   |       |

| 7 Entre              | ez à nouveau le type d'envoi.                                                       |
|----------------------|-------------------------------------------------------------------------------------|
| Conditionnement<br>: | Sélectionnez le type                                                                |
|                      | L'offre du transporteur a été réinitialisée. Veuillez en sélectionner une nouvelle. |

**8** Sélectionnez la nouvelle offre parmi celles disponibles.

Offres disponibles :

Chrono 13H: 2.77€ | le 2024-04-25 at14:01:00

Chrono 18H: 3.02€ | le 2024-04-25 at14:01:00

DHL DOMESTIC EXPRESS: 26.18€ | le 2024-04-25 at00:00:00

O DHL DOMESTIC EXPRESS 12:00: 42.05€ | le 2024-04-25 at00:00:00

OUPS Standard: 65.69€ | le 2024-04-25 at17:00:00

O UPS Express Saver: 68.15€ | le 2024-04-25 at17:00:00

| <b>9</b> Validez votre choix. |                        |
|-------------------------------|------------------------|
|                               |                        |
|                               |                        |
|                               |                        |
|                               |                        |
|                               |                        |
|                               |                        |
|                               |                        |
|                               |                        |
|                               | Valider les paramètres |
|                               |                        |

**10** Si une différence de prix s'applique elle s'affichera ici.

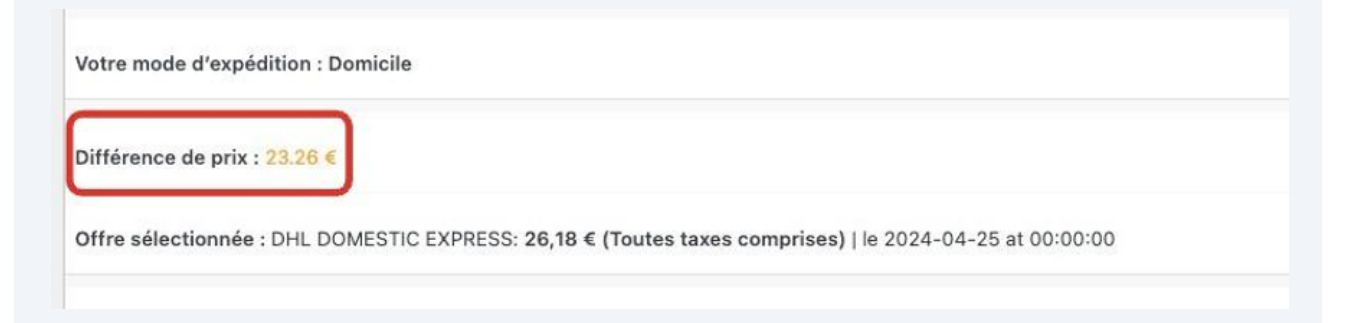

**11** Afin d'avoir votre commande à jour dans la base de données, mettez la à jour en cliquant sur ce bouton.

| Actions de Commande      | ^       | ~     |  |
|--------------------------|---------|-------|--|
| Choisissez une action    | ~       | · [ , |  |
| Mettre à la corbeille Me | ettre à | à jou |  |
|                          |         |       |  |
| Attribution de Commande  | ^       | ~     |  |

| 12 | Vous pouvez v  | alider l'expédition en cliq | uant sur le bouton de va | lidation.  |
|----|----------------|-----------------------------|--------------------------|------------|
|    | Attention, une | fois validée, l'expédition  | n'est plus modifiable !  |            |
|    |                |                             |                          |            |
|    | Largeur        | Hauteur                     | Longueur                 | Poids      |
|    | 13 cm          | 12 cm                       | 40 cm                    | 2 Kg       |
|    |                | Modifier l'expédition       | Valider l'expédition     |            |
|    |                |                             | 2,92 €                   | <b>a</b> ( |
|    |                |                             |                          |            |

**13** Vous retrouverez le lien vers la page de suivi ainsi que les bordereaux à télécharger directement sur la page de la commande.

|        | VignoblExport - Détails<br>de l'expédition      |
|--------|-------------------------------------------------|
|        | État : À ramasser                               |
|        | Suivi de votre commande : <u>Cliquez ici</u>    |
|        | Code(s) de suivi :                              |
|        | 1147809666                                      |
|        | Télécharger les bordereaux : <u>Cliquez ici</u> |
| ,92 €  |                                                 |
| 6,18 € |                                                 |
| ,98 €  |                                                 |
| ,08 €  |                                                 |